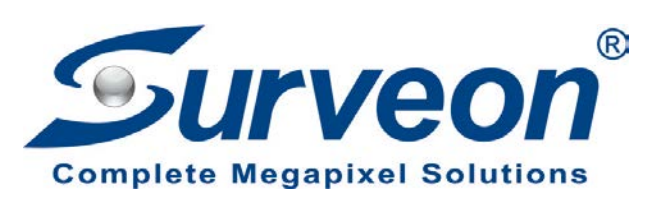

## How to Debug Log Dump for NVR

**Application Notes** 

Version <1.0>

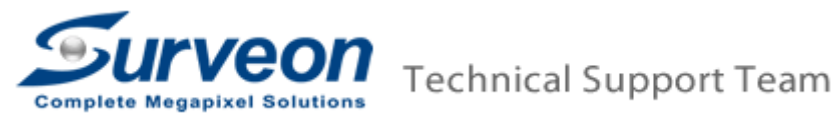

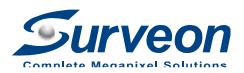

## Preface

This application note will guide user step by step how to debug log dump for NVR.

## Steps

- 1. Format your USB drive.
- 2. Select "FAT32" and "Restore device defaults" to format it.

| Format Removable Disk (G:)                   |
|----------------------------------------------|
| Capacity:                                    |
| 7.18 GB 🔹                                    |
| File system                                  |
| FAT32 (Default)                              |
| Allocation unit size                         |
| Default allocation size                      |
| Restore device defaults Volume label         |
| Format options                               |
| ✓ Quick Format Create an MS-DOS startup disk |
| Start Close                                  |

- 3. Insert your USB drive in NVR.
- 4. Press "Ctrl + Shift + C" to console mode and login. (Default ID/Password is admin/admin)

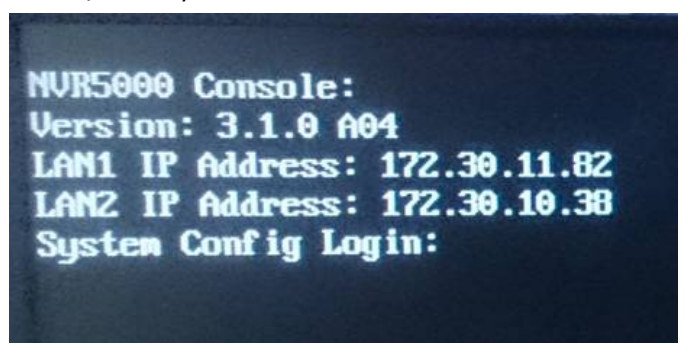

5. Select "6: Configuration Management".

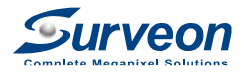

| 1: Network Setting<br>2: Ungrade                                      |          |           |
|-----------------------------------------------------------------------|----------|-----------|
| 3: Restart                                                            |          |           |
| 5: Factory Restore                                                    |          |           |
| 6: Configuration Management<br>7: Sustem Management                   |          |           |
| 8: License Information                                                |          |           |
| 5. EXIC                                                               |          |           |
| Press Esc can return to the previous<br>Choose your action please: 6_ | layer of | the menu. |
|                                                                       |          |           |

6. Select "2: Debug Log Dump".

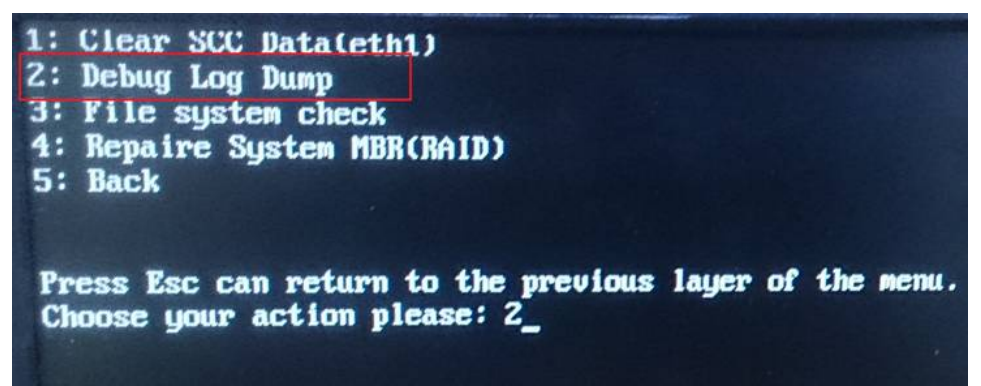

7. The system will show the following message and check your USB drive. Press "Enter" to continue the process.

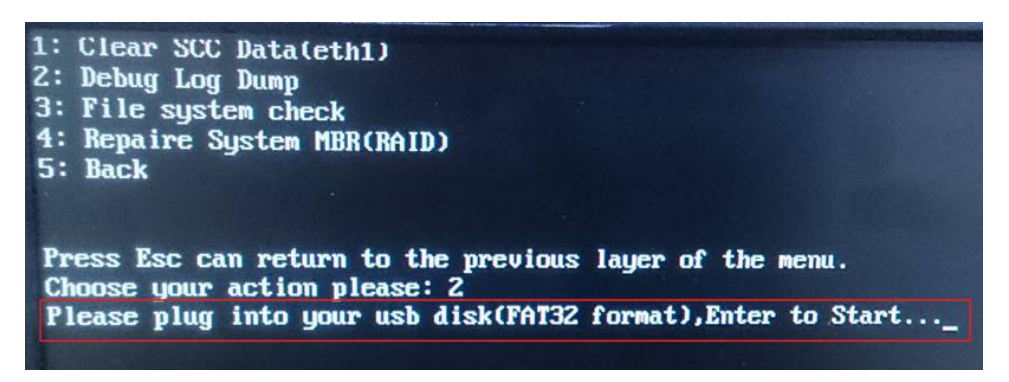

8. After finishing the process, it will show "success" information and press "Enter" to exit.

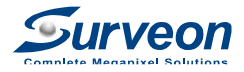

| - Mar 10g/0ms/01/01task.lon                                         |
|---------------------------------------------------------------------|
| /var/log/ums/vi/limit.cfg                                           |
| /var/log/ums/vi/viserver log                                        |
| /var/log/ums/ui/2016 01 14 100                                      |
| /var/log/ums/uideomanagen log                                       |
| /Var/log/ums/uns/shotmana/                                          |
| /tmn/smr41 low                                                      |
|                                                                     |
| /uar/log/dms/in/020160203_115315.tar.gz                             |
| war / log / log / log / log                                         |
| voarviogvanesg.0                                                    |
| voarviog/anesg.1.gz                                                 |
| var/log/anesg.Z.gz                                                  |
| /var/log/dmesg.3.gz                                                 |
| /var/log/dnesg.4.gz                                                 |
| tar: /var/log/disk.error*: Cannot stat: No such file or directory   |
| tar: Exiting with failure status due to previous errors             |
|                                                                     |
|                                                                     |
| dump log successfully, please check it under windows, Enter to exit |
|                                                                     |

 Unplug your USB drive from NVR and insert it into your computer. Confirm "Debug Log Dump" file is successfully retrieved and then send it to Surveon technical support team.

| Computer   Removable D                       | isk (G:)                       |                   |          |          |
|----------------------------------------------|--------------------------------|-------------------|----------|----------|
| Organize 🕶 📄 Open Burn Ne                    | w folder                       |                   |          |          |
| 🔆 Favorites                                  | Name                           | Date modified     | Туре     | Size     |
| 🧫 Desktop                                    | smr_logdump_20520601114717.dmp | 6/1/2016 11:47 AM | DMP File | 2,792 KB |
| 🐞 Downloads<br>🗐 Recent Places               |                                |                   |          |          |
| 🕽 Libraries<br>📄 Documents<br>🎝 Music        |                                |                   |          |          |
| <ul> <li>Pictures</li> <li>Videos</li> </ul> |                                |                   |          |          |
| 🤣 Homegroup                                  |                                |                   |          |          |
| 🖳 Computer                                   |                                |                   |          |          |
| 🕌 Local Disk (C:)                            |                                |                   |          |          |
| Cocal Disk (D:)                              |                                |                   |          |          |
| Removable Disk (F:)                          |                                |                   |          |          |
| - Renovable Disk (0:)                        |                                |                   |          |          |